# IServ'de Devamsızlıklar

## IServ'e nasıl giriş yaparım?

- www.rs-kennedy.de/iserv adresine gidin.
- Kullanıcı adınızı girin (Kullanıcı adınız e-posta adresinizdir Kayıt olduğunuz e-posta adresi).
- Şifrenizi girin (Şifreyi kendiniz belirlediniz).
- "Giriş Yap" butonuna tıklayın.

## Devamsızlıklar nedir?

- Çocuğunuz okula gelemiyorsa.
- Örneğin: Hastalık, doktor randevusu, önemli aile meseleleri.

## Devamsızlığı nasıl bildiririm?

- IServ'e giriş yapın (yukarıda açıklandığı gibi).
- "Devamsızlıklar" sekmesine tıklayın.
- "Ekle" seçeneğini seçin.
- Belirtin:
  - o Hangi **çocuk**
  - o Hangi tarihler arasında
  - o Sebep (kısaca açıklayın)
- "Kaydet" butonuna tıklayın.

## Bilmeniz gerekenler:

- Devamsızlıkları mümkün olduğunca erken bildirin.
- Uzun süreli devamsızlık durumunda: Sınıf öğretmeni ile konuşun.
- Sorularınız mı var? Okul sekreterliği ile iletişime geçin.
- Çocuğunuz iyileştiğinde, ilk okul gününde yazılı bir mazeret getirin.

# IServ'de Veli Mektupları

## IServ'e nasıl giriş yaparım?

- www.rs-kennedy.de/iserv adresine gidin.
- Kullanıcı adınızı girin (Kullanıcı adınız e-posta adresinizdir Kayıt olduğunuz e-posta adresi).
- Şifrenizi girin (Şifreyi kendiniz belirlediniz).
- "Giriş Yap" butonuna tıklayın.

## Veli mektupları nedir?

- Okuldan size gelen önemli mesajlar.
- Örneğin: Okul etkinlikleri hakkında bilgiler, okul hayatındaki değişiklikler.

### Veli mektuplarını nasıl okurum?

- IServ'i açın (yukarıda açıklandığı gibi).
- "Veli mektupları" sekmesine tıklayın.
- Başlığa tıklayarak açın ve okuyun.
- Sağ üst köşede "Çevir" butonunu bulabilirsiniz. Buradan veli mektubunu başka bir dile çevirebilirsiniz.

# Veli mektubunu okuduğumu nasıl onaylarım?

- Veli mektubunu tamamen okuyun.
- Mektubun sonunda, geri bildirim veya yanıt gönderme seçeneğini bulabilirsiniz (yalnızca öğretmen bu ayarı yaptıysa).
- "Gönder" butonuna tıklayın.
- Mesajınızın özetini göreceksiniz.

### Bilmeniz gerekenler:

- Veli mektuplarını her zaman zamanında okuyun.
- İçerikle ilgili sorularınız varsa, sınıf öğretmeni veya okul sekreterliği ile iletişime geçin.
- Veli mektuplarındaki önemli bilgileri saklayın.

# IServ'de Veli Görüşme Günleri

## IServ'e nasıl giriş yaparım?

- www.rs-kennedy.de/iserv adresine gidin.
- Kullanıcı adınızı girin (Kullanıcı adınız e-posta adresinizdir Kayıt olduğunuz e-posta adresi).
- Şifrenizi girin (Şifreyi kendiniz belirlediniz).
- "Giriş Yap" butonuna tıklayın.

## Veli görüşme günleri nedir?

- Çocuğunuz hakkında öğretmenlerle konuşabileceğiniz günler.
- Sorular sorabilir ve bilgiler alabilirsiniz.

# Veli görüşme günlerine nasıl kayıt olurum?

- IServ'i açın (yukarıda açıklandığı gibi).
- "Veli görüşme günleri" sekmesine tıklayın ve "Randevu al" seçeneğine tıklayın.
- Görüşmek istediğiniz öğretmeni seçin.
- İstediğiniz randevuya tıklayın, çocuğunuzun adının yanına bir işaret koyun ve ardından çocuğunuzun adının altındaki "Rezervasyon" butonuna tıklayın.
- Sağ alt köşedeki "Rezervasyon" butonuna tıklayın.

#### Bir randevuyu nasıl değiştirir veya silerim?

Rezervasyon süresi boyunca, rezervasyon yaptığınız randevuları değiştirebilirsiniz.

- IServ'i açın (yukarıda açıklandığı gibi).
- "Veli görüşme günleri" sekmesine tıklayın.
- "Randevu al" seçeneğine tıklayın.
- Görüşmek istediğiniz öğretmeni seçin.
- Rezervasyon yaptığınız randevuyu bulun.
- "Sil" butonuna tıklayın.
- Yeni istediğiniz randevuya tıklayın ve çocuğunuzun adının yanına bir işaret koyun.
- Çocuğunuzun adının altındaki "Rezervasyon" butonuna tıklayın.
- Sağ alt köşedeki "Rezervasyon" butonuna tıklayın.

## Bilmeniz gerekenler:

- Randevuları erken alın, çünkü popüler saatler hızlıca dolabilir.
- Randevu tarih ve saatini not edin.
- Görüşmeye zamanında gelin.
- Gelemeyecekseniz: Lütfen randevuyu zamanında iptal edin veya değiştirin.